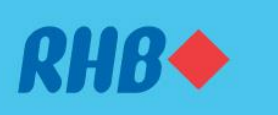

### Penghantaran Wang Asing ke Luar Negara

Transfer overseas with ease.

Pindahan wang ke luar negara dengan mudah.

#### This feature is only available on RHB Online Banking website.

Fungsi ini hanya tersedia melalui laman web RHB Online Banking.

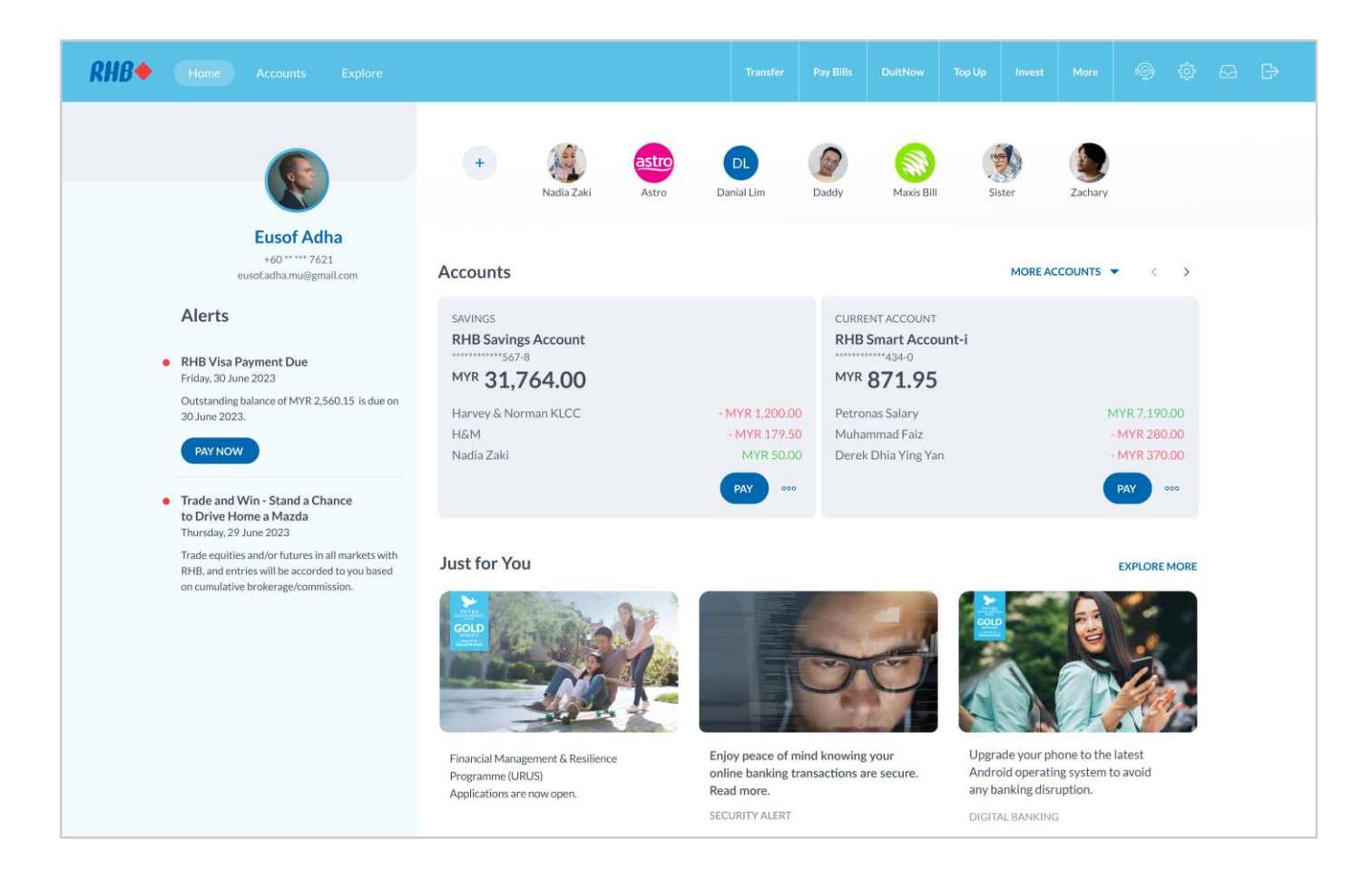

## Step 1

Log in to RHB Online Banking and click 'Transfer' at the top right corner.

#### Langkah 1

Log masuk ke RHB Online Banking dan tekan 'Transfer' di bahagian atas, pada sebelah kanan.

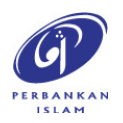

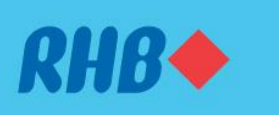

### Penghantaran Wang Asing ke Luar Negara

Transfer overseas with ease.

Pindahan wang ke luar negara dengan mudah.

#### This feature is only available on RHB Online Banking website.

Fungsi ini hanya tersedia melalui laman web RHB Online Banking.

| <i>RHB</i> ♦ |                              |                      |                                           |                  |    |             |          |     |           |        |                 |  |
|--------------|------------------------------|----------------------|-------------------------------------------|------------------|----|-------------|----------|-----|-----------|--------|-----------------|--|
|              |                              |                      | Pay                                       |                  |    |             | (?)      |     |           |        |                 |  |
|              |                              |                      | Search                                    |                  |    |             | Q        |     |           |        |                 |  |
|              |                              |                      | Individual Billers                        |                  |    |             |          |     |           |        |                 |  |
|              |                              |                      | RECENT                                    |                  |    |             |          |     |           |        |                 |  |
|              |                              |                      | Muhamad Faiz<br>bin Osman                 | Mark Adam        |    | NR Nadi     | a Rahman |     |           |        |                 |  |
|              |                              |                      | JS Jenna Sui                              | 😨 Tenaga Nasio   | »  | HN Hadr     | i Nazlan |     |           |        |                 |  |
|              |                              |                      | MY ACCOUNTS                               |                  |    |             |          |     |           |        |                 |  |
|              |                              |                      | Savings Account 2-1178-99100-0            |                  |    |             |          |     |           |        |                 |  |
|              |                              |                      | VISA RHB Visa Credit Card                 | d                |    |             |          |     |           |        |                 |  |
|              |                              |                      | FAVOURITES                                |                  |    |             |          |     |           |        |                 |  |
|              |                              |                      | Muhammad Faiz<br>Bank Simpanan Nasional • | • 1234-5123-4512 |    |             |          |     |           |        |                 |  |
|              | New Payr                     | ment                 |                                           |                  |    |             |          |     |           |        |                 |  |
|              | From<br>My Savin<br>MYR 31,7 | gs Account<br>764.00 |                                           | DuitN            | bw | $) \subset$ | BILLS    | ove | ERSEAS TR | ANSFER | $\left \right $ |  |

## **Step 2** Click 'Overseas Transfer' at the bottom right corner.

#### **Langkah 2** Tekan 'Overseas Transfer' di bahagian bawah, pada sebelah kanan.

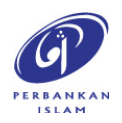

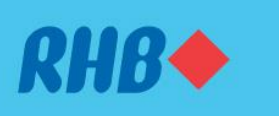

### Penghantaran Wang Asing ke Luar Negara

Transfer overseas with ease.

Pindahan wang ke luar negara dengan mudah.

#### This feature is only available on RHB Online Banking website. Fungsi ini hanya tersedia melalui laman web RHB Online Banking.

| RHB◆                          | Overseas Transfer Details                                                                                        | × |  |  |
|-------------------------------|----------------------------------------------------------------------------------------------------|---|--|--|
|                               | PAYMENT METHOD                                                                                                   |   |  |  |
|                               | Pay to Account<br>Fast and hassle-free. Your money will be transferred to the recipient's bank account directly. |   |  |  |
|                               | To Country<br>United States                                                                                      |   |  |  |
|                               | From<br>My Savings Account • 1234-5123-4512 MYR 31,764.00                                                        |   |  |  |
|                               | RECIPIENT GETS YOU SEND                                                                                          |   |  |  |
|                               | USD Dollar<br>USD 1.00 ~ MYR 4.7400 	 Malaysian Ringgit                                                          |   |  |  |
|                               | 1,000.00 4,747.00                                                                                                |   |  |  |
|                               | There may be charges for this payment in the Available Daily Limit: MYR 20,000.00 or equal. recipient's bank.    |   |  |  |
|                               | Charges<br>MYR 10.00                                                                                             |   |  |  |
|                               | The recipient will receive your money in up to 3 working days.                                                   |   |  |  |
|                               | Note: The exchange rate is indicative and subject to change.                                                     |   |  |  |
| Total Payment<br>MYR 4,757.00 | NEXT                                                                                                    |   |  |  |

## Step 3

Fill in the required details and transfer amount. Click 'Next' to proceed.

#### Langkah 3

Isikan maklumat dan jumlah wang untuk dipindahkan. Tekan 'Next' untuk teruskan.

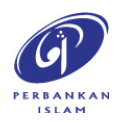

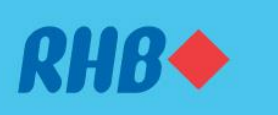

## Penghantaran Wang Asing ke Luar Negara

Transfer overseas with ease.

Pindahan wang ke luar negara dengan mudah.

This feature is only available on RHB Online Banking website. Fungsi ini hanya tersedia melalui laman web RHB Online Banking.

| ← RHB◆ | Pay to Account                                                                                                    | × |
|--------|----------------------------------------------------------------------------------------------------|---|
|        |                                                                                                    |   |
|        | Recipient Details 📀 🗸                                                                                                    |   |
|        | Recipient Bank Details 📀 🖌                                                                                                    |   |
|        | Payment Declarations                                                                                                    |   |
|        | I'm making this payment on behalf of a<br>Malaysian resident                                                                                                    |   |
|        | Payment Source of Fund<br>Salary from resident employer                                                                                                    |   |
|        | Purpose of Psyment  Investment                                                                                                    |   |
|        | Payment Datalls<br>Profits and dividends from direct investors                                                                                                    |   |
|        | Additional Payment Details (Optional)<br>For second quarter profits                                                                                                    |   |
|        | Add to Favourites Add this recipient to pay faster in the next payment.                                                                                                    |   |
|        | Add to Quick Links Create a shortcut to this recipient on Home.                                                                                                    |   |
|        | Money withdrawn from your insured deposits is no longer protected by PIDM if transferred to<br>non-PIDM members and non-deposit products.                                                                            |   |
|        | l hereby                                                                                                    |   |
|        | <ol> <li>Declare that the information given is true and correct and in compliance with the<br/>Financial Service Act 2013 or Islamic Financial Service Act 2013 and any other<br/>applicable regulations.</li> </ol> |   |
|        | <ol> <li>FOREIGN EXCHANCE POLICY NOTICES (FEPN)<br/>Authorize the bank to make this information available to Bank Negara Malaysia in         compliance with the Foreign Exchange Notices.         </li> </ol>       |   |
|        | <ol> <li>FOREIGN TELEGRAPHIC TRANSFER TERMS AND CONDITIONS<br/>Confirm that I've read, understood and accepted the Foreign Telegraphic Transfer Terms<br/>and Conditions therein.</li> </ol>                         |   |
|        | <ol> <li>If there are any changes to my residential status and/or Domestic Ringgit Borrowing<br/>status, I will visit RHB branch to provide the update.</li> </ol>                                                   |   |
|        | Click on the links above to read each document.                                                                                                    |   |
|        | I hereby agree to all the declarations above.                                                                                                    |   |
|        |                                                                                                    |   |
|        |                                                                                                    |   |

#### Step 4

Fill in the recipient details and payment declarations. Then, agree to the terms by checking the box and click 'Next'.

#### Langkah 4

Isikan maklumat penerima dan pengisytiharan pembayaran. Kemudian, baca dan tekan kotak kecil sebagai tanda setuju dengan terma dan tekan 'Next'.

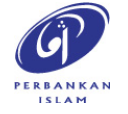

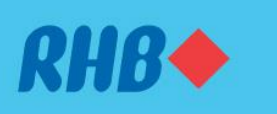

#### Penghantaran Wang Asing ke Luar Negara

Transfer overseas with ease.

Pindahan wang ke luar negara dengan mudah.

This feature is only available on RHB Online Banking website. Fungsi ini hanya tersedia melalui laman web RHB Online Banking.

| CVerseas Transfer Review                                                                                                    |
|----------------------------------------------------------------------------------------------------|
| From                                                                                                    |
| My Savings Account    1234-5123-4512                                                                                                    |
| The contract of the contract of the contract o |
| us country Currency<br>United State USD                                                                                                    |
| Arrows Sent Exchange Rate<br>MYR 4,747,00 USD 1.00 • MYR 4,7400                                                                                                    |
| Annual Sent in Fornign Currency. Charges<br>USD 1.000.00 MYR 10.00                                                                                                    |
| Total Powred<br>MY8.4,757.00                                                                                                    |
| RECIPIENT DETAILS                                                                                                    |
| Resident of Milaysia<br>Ves                                                                                                    |
| Recipient Relationship with Sender<br>Immediate Family                                                                                                    |
| Namo<br>Radi Bin Ishak                                                                                                    |
| Address<br>A 1-32 7305 Boston Street, Poughkeepsie, Manhattan, Perth, 12603, Australia                                                                                                    |
|                                                                                                    |
| RELETENT BANK DA FINLS<br>Bank Hame (SWHT) Code)<br>HARR Bank I (Initian Gastras Lineitan (HARBAA) (SSYNY)                                                                                                    |
| Branch Name                                                                                                    |
| HSBC Bank United States Limited New York Banch Address                                                                                                    |
| 200 Vesey Street, New York City, New York, United States                                                                                                    |
| Normal Account Number or IBAN<br>ABC123456789                                                                                                    |
| PAYMENT DECLARATIONS                                                                                                    |
| The exailing this payment co-behalf of a<br>Malaysian resident                                                                                                    |
| Pannent Source of Fand<br>Salary from resident employer                                                                                                    |
| Plurpose of Payment<br>Investment                                                                                                    |
| Payment Details.<br>Profits and dividends from direct investors.                                                                                                    |
| Additional Payment Details<br>For second quarter profits                                                                                                    |
| Note: The exchange rate may differ if payment is made during non-working hours.                                                                                                    |
|                                                                                                    |
| CANCEL                                                                                                    |

### **Step 5** Review the transfer details and click 'Submit'.

#### Langkah 5

Semak maklumat pemindahan dan tekan 'Submit'.

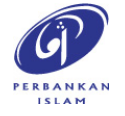

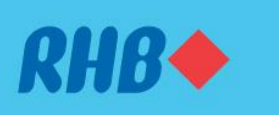

### Penghantaran Wang Asing ke Luar Negara

Transfer overseas with ease.

Pindahan wang ke luar negara dengan mudah.

#### This feature is only available on RHB Online Banking website.

Fungsi ini hanya tersedia melalui laman web RHB Online Banking.

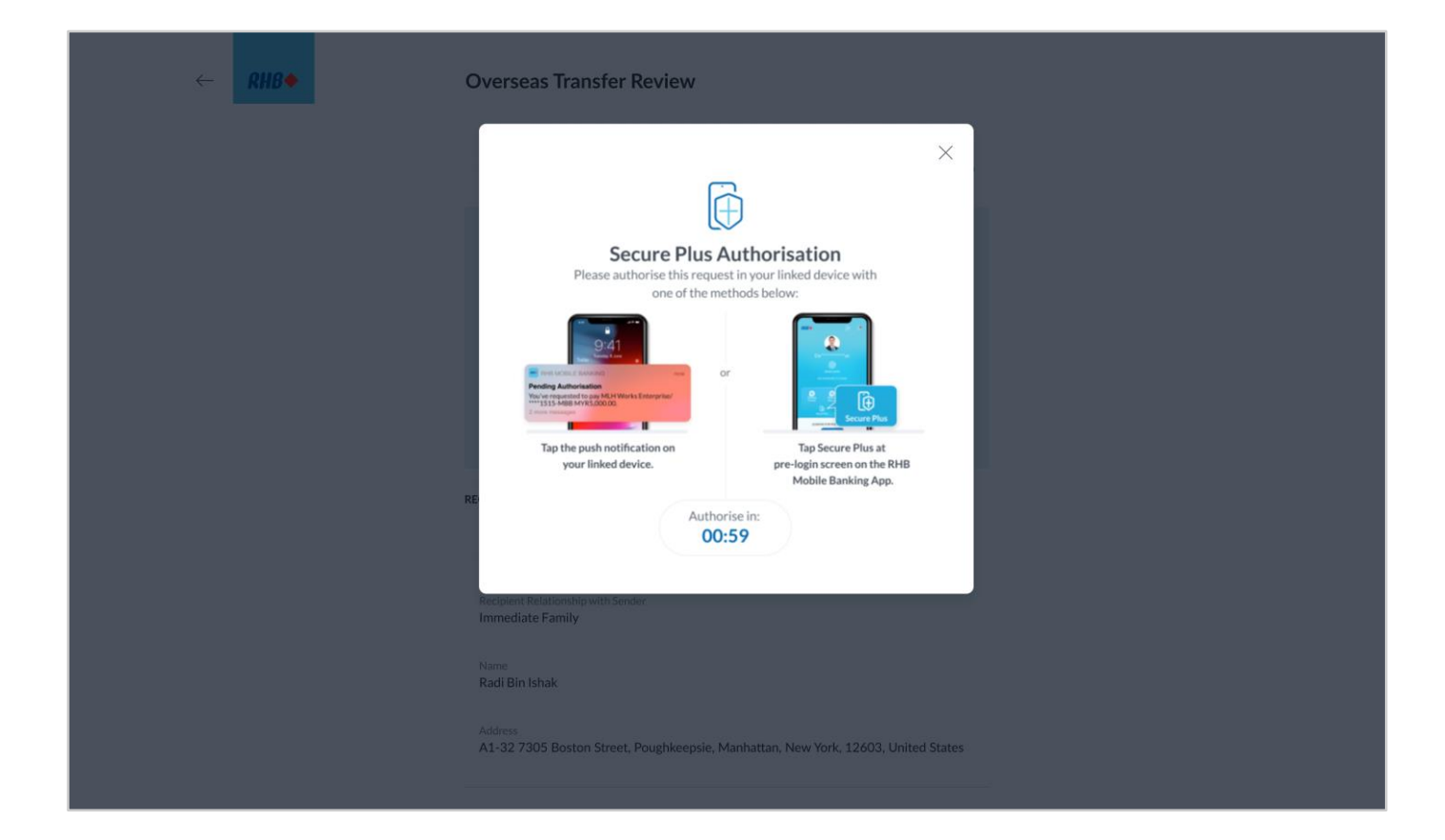

## Step 6

You will receive a RHB Secure Plus notification on your authorised device. If you don't receive any notification, click on the Secure Plus icon on the pre-login screen on your mobile app.

#### Langkah 6

Anda akan menerima notis RHB Secure Plus pada peranti anda. Sekiranya anda tidak menerima apa-apa notis, tekan ikon Secure Plus pada laman log masuk di aplikasi mudah alih anda.

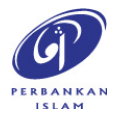

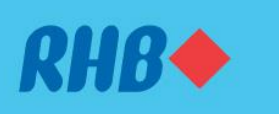

### Penghantaran Wang Asing ke Luar Negara

Transfer overseas with ease.

Pindahan wang ke luar negara dengan mudah.

This feature is only available on RHB Online Banking website. Fungsi ini hanya tersedia melalui laman web RHB Online Banking.

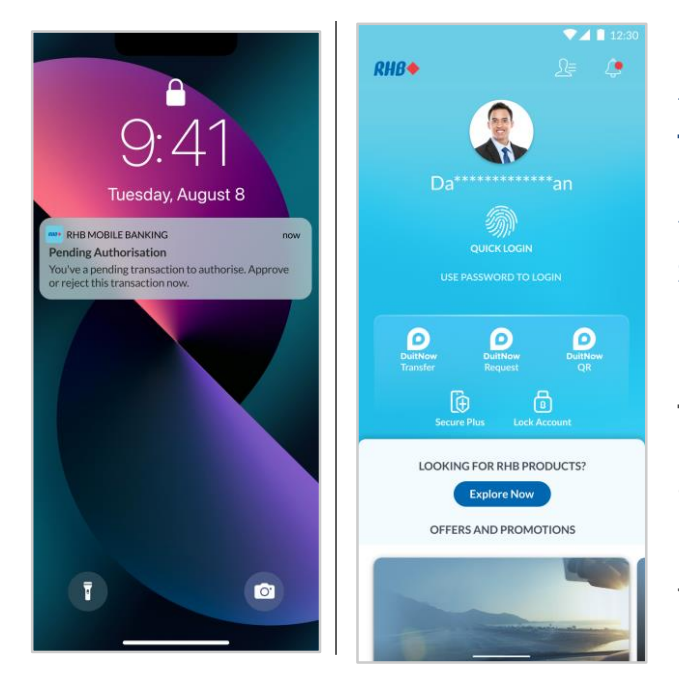

## Step 7

Tap on the Push Notification or the Secure Plus icon on the pre-login screen to approve the transaction.

### Langkah 7

Tekan notis yang anda terima atau ikon Secure Plus pada laman log masuk untuk sahkan transaksi.

|                           | ▼⊿ 🗎 12:30                     |
|---------------------------|--------------------------------|
|                           |                                |
|                           |                                |
| From                      |                                |
| 1234-5123-4512            |                                |
| To Account Number         |                                |
| ABC1234567                |                                |
| Total Amount              |                                |
| MYR 4,757.00              |                                |
| Recipient Name            |                                |
| Radi Bin Ishak            |                                |
| To Country                |                                |
| United States             |                                |
| Recipient Bank Name (SW   | 1FT Code)                      |
| HSBC Bank United          | I States Limited (HKBAAU2SXXX) |
| Payment Method            |                                |
| Overseas Transfer         |                                |
| Amount Sent In Foreign Ci | urrency                        |
| 03D 1,000.00              |                                |
| 6:40PM Friday 12          | August 2022                    |
| 0.4011111009, 12          | AUBUST EVEL                    |
|                           |                                |
|                           |                                |
|                           |                                |
|                           |                                |
| (                         | REJECT                         |
|                           |                                |
|                           | APPROVE                        |
|                           |                                |

#### Step 8

Click 'Approve' to authorise the transaction.

**Langkah 8** Tekan 'Approve' untuk sahkan transaksi.

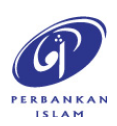

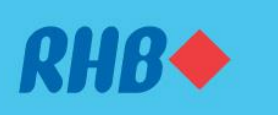

#### Penghantaran Wang Asing ke Luar Negara

Transfer overseas with ease.

Pindahan wang ke luar negara dengan mudah.

This feature is only available on RHB Online Banking website. Fungsi ini hanya tersedia melalui laman web RHB Online Banking.

| (7) The recipient will receive vous money                                            | in up to 3 working days depending on the |    |  |
|--------------------------------------------------------------------------------------|------------------------------------------|----|--|
| bank's process.<br>You've strendy utilised (0.40%) of seriel MVIP 1 willing          |                                          |    |  |
| borrowing/financing.limit.                                                           |                                          |    |  |
| 112311ASD                                                                            |                                          |    |  |
| From<br>My Savings Account • 1234-5123-4512                                          | MYR 10,000.00                            | Ĵ. |  |
| To Country<br>United State                                                           | Currency<br>USD                          |    |  |
| Amount Sent<br>MYR 4,747.00                                                          | Eachunge Rate<br>USD 1.00 = MYR 4.7400   |    |  |
| Amount Sent In Foreign Currency<br>USD 1,000.00                                      | Charges<br>MYR 10.00                     |    |  |
| Total Paymint<br>MYR 4,757.00                                                        |                                          |    |  |
| RECIPIENT DETAILS                                                                    |                                          |    |  |
| Yes<br>Recipiont Relationship with Sender                                            |                                          |    |  |
| nanoouser anny<br>Noose<br>Rad B Ishak                                               |                                          |    |  |
| Address<br>A1-32 7305 Boston Street, Poughkeepsie, M                                 |                                          |    |  |
| RECIPIENT BANK DETAILS                                                               |                                          |    |  |
| Bank Name (SWIFT Code)<br>HSBC Bank United States Limited (HKBAAU)                   |                                          |    |  |
| Branch Name<br>HSBC Bank United States Limited New York                              |                                          |    |  |
| Branch Address<br>200 Vesey Street, New York City, New York, I                       |                                          |    |  |
| Norman Account Number or IBAN<br>ABC123456789                                        |                                          |    |  |
| PAYMENT DECLARATIONS<br>I'm making this payment on behalf of a<br>Malaysian resident |                                          |    |  |
| Plannet States of Soci<br>Salary from resident employer                              |                                          |    |  |
| Purpose of Payment<br>Investment                                                     |                                          |    |  |
| Payment Details<br>Profits and dividends from direct investors                       |                                          |    |  |
| Additional Payment Details<br>For second quarter profits                             |                                          |    |  |
| Note: The exchange rate may differ if payment is                                     | s made during non-working hours.         |    |  |

### **Step 9** You will receive notification once successful.

### Langkah 9

Anda akan menerima notis ini setelah berjaya.

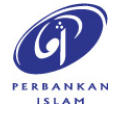